## 【研修参加お申込み方法】

## ≪新研修受付システムについて≫

新型コロナウィルス感染予防の為、研修会場での受付の際と、終了後の受講証明書 発行の際に、できるだけ非接触で対応できるようにしたものです。 当日は、会場入り口での検温後は資料のある席へご着席ください。

## ≪手順≫

 札幌市介護支援専門員連絡協議会 ホームページにアクセスします。 URL: http://sapporo-cmrenkyo.jp/ (札幌ケアマネ連協 で検索可能)

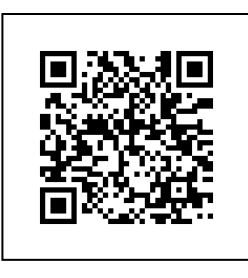

② トップページで約2週間前から受付を開始します。

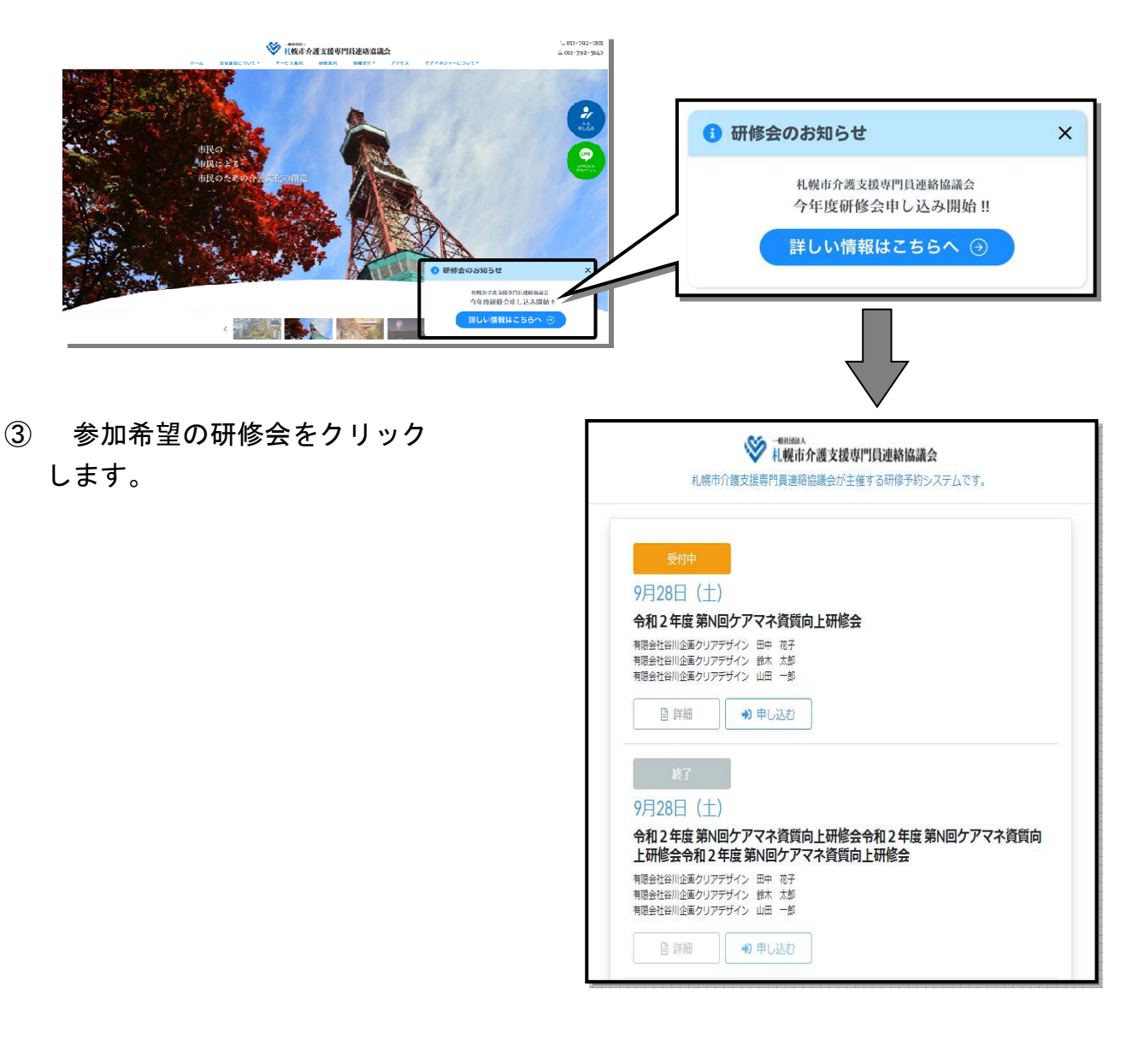

④ 必須事項を入力し送信してください。入力項目は、

「氏名」、

- 「勤務先」、
- 「個人電話番号」、
- 「メールアドレス」です。

なお、メールアドレスは、研修当 日にお持ちになる携帯電話のメール アドレスをご入力ください。

また、入力項目を入力し送信する 前に「info@sapporo-cmrenkyo.jp」 からメールが届くように受信設定を お願いします。

| ✓ <sup>-401108A</sup><br>札幌市介護支援専門員連絡協議会                                                                       |  |
|----------------------------------------------------------------------------------------------------|--|
| 间动                                                                                                    |  |
| 【テスト】第1回ケアマネ資質向上委員<br>会/第2回全体研修会<br>札幌市社会福祉総合センター4階 大研修室<br>2020年09月25日(金) 15:30~15:30                         |  |
| ● 以下の項目をご入力の上、「次へ」ボタンを押してください。                                                                                 |  |
| 氏名 10月                                                                                                    |  |
| 田中太郎                                                                                                    |  |
| 勤務先 💩                                                                                                    |  |
| 非会員                                                                                                    |  |
| 個人電話藝号 🐸團                                                                                                    |  |
| 0123-45-6789                                                                                                   |  |
| メールアドレス 🚳                                                                                                    |  |
| example@text.jp                                                                                                |  |
| メールアドレス確認 🚥                                                                                                    |  |
| example@text.jp                                                                                                |  |
| ※研修当日お持ちになる携帯電話のメールアドレスをご入力ください。<br>お申込み完了後、ご入力のメールアドレス宛に「研修参加用のURL」を<br>お送りします。研修当日この「研修参加用のURL」が必要になりま<br>す。 |  |
|                                                                                                    |  |

- ⑤ お申込みと同時にすぐにサーバーからご登録のメールアドレスへ「研修参加用のURL」が届きます。届かない場合は受信設定を再度ご確認ください。それでも届かない場合は、事務局にお問い合わせください。
- ⑥ 当日会場にて4桁の番号を表示しますので、決められた時間にそのURLからロ グインし入力していただきます。
- ⑦ 研修終了後に再び URL からログインして、会場でスタッフが表示する先ほどとは は違う4桁の番号を入力していただきます。
- ⑧ 受講要件を満たした方のみ、受講証明書がダウンロードできるようになります。
- ⑨ 1週間以内にご自身で受講証明書を印刷してください。

## [印刷方法1]※推奨※

携帯電話に届いている URL のメールそのものを、事業所またはご自宅などのプ リンターに接続されているパソコンのメールに転送⇒パソコンのメールを開き、 URL をクリック⇒システムの画面に入った後、「受講証明書を発行する」をクリ

- ック⇒パソコンにダウンロードされた後、パソコンで印刷
- [印刷方法2] 携帯電話に「かんたん netprint」(アプリ)をダウンロードし、セ ブンイレブンのマルチコピー機で印刷(白黒印刷で1枚20円の料金が発生)
- [印刷方法3] 携帯電話と事業所またはご自宅などのパソコンを USB ケーブルで 接続し、ダウンロードした受講証明書をパソコンから印刷
- [**印刷方法4**] (iPhone の場合) 事業所またはご自宅などで WiFi ネットワーク環境 下で接続されていれば、AirPrint を使って印刷